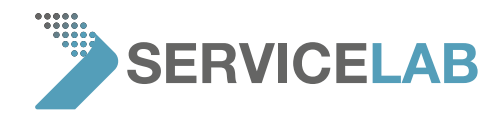

## How to check source lifetime and software version

- MASE
   ARCHAE
   SETTINGS

   New Viewing
   rate: 10.2 HZ
   acquired image

   field
   quality
   user 2
   presets

   field
   022
   2024
   resolution

   data
   664
   022
   2024

   resolution
   data
   med res

   data
   655
   654

   resolution
   data

   resolution
   data

   resolution
   data

   resolution
   data

   resolution
   data

   resolution
   data

   resolution
   data

   resolution
   data

   resolution
   data

   resolution
   data

   resolution
   data

   resolution
   data
- 1. Push the "settings" button and click on the "advanced" button

- 2. Input the code "expert" to activate the "advanced" menu
- 3. The "settings" menu now shows the source lifetime and software version:

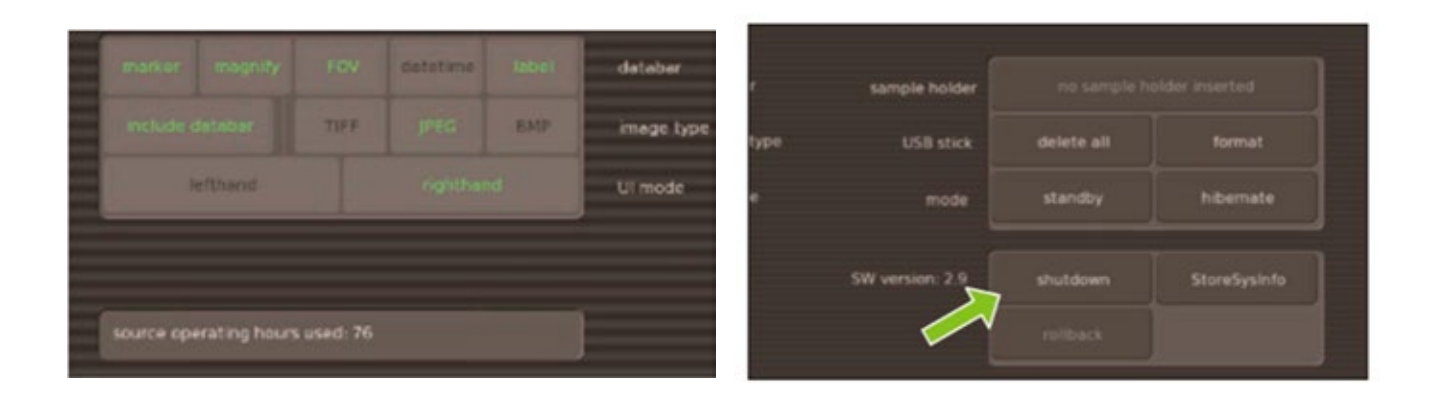

4. Exit the "advanced" mode by pushing the "exit advanced" mode